# VISIOCONFÉRENCE APPLICATION MEET & CLASSROOM

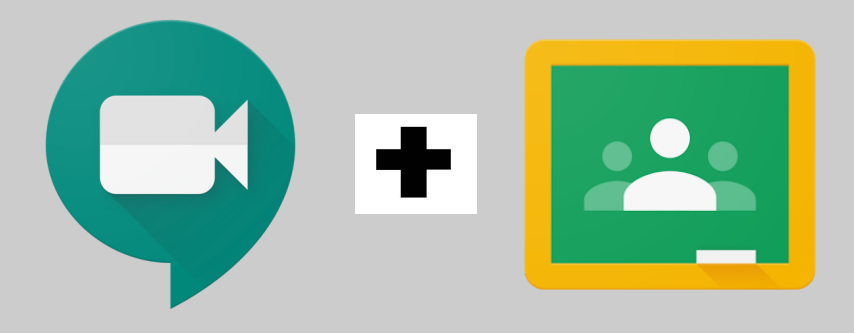

## 1/ Se connecter à une visioconférence

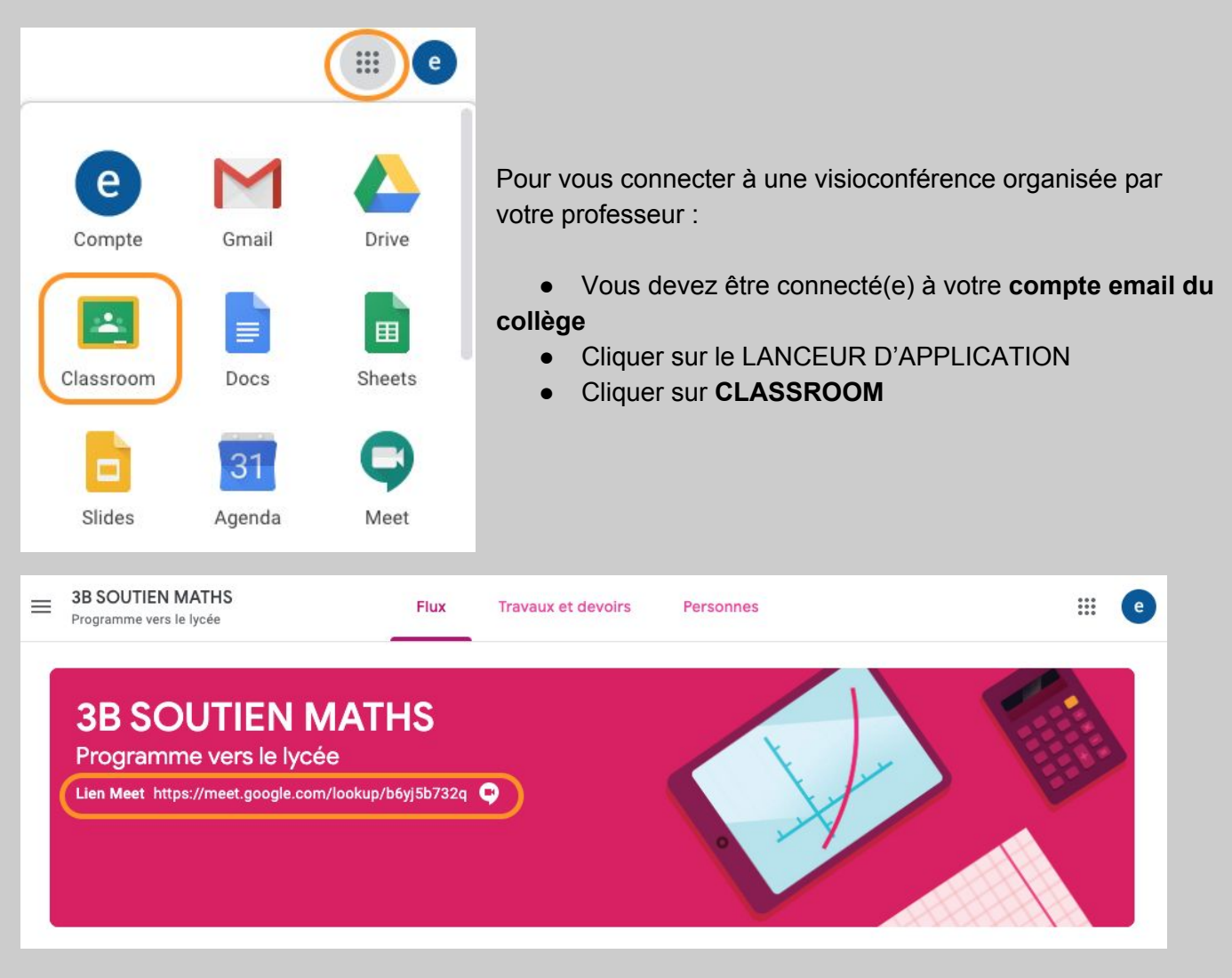

• Dans votre cours, cliquez sur le lien Meet dans le bandeau

# 2 / Utiliser Meet

#### Configuration :

Pour utiliser la visioconférence Meet, vous devez avoir :

- une webcam
- un casque
- option : un espace tranquille ...

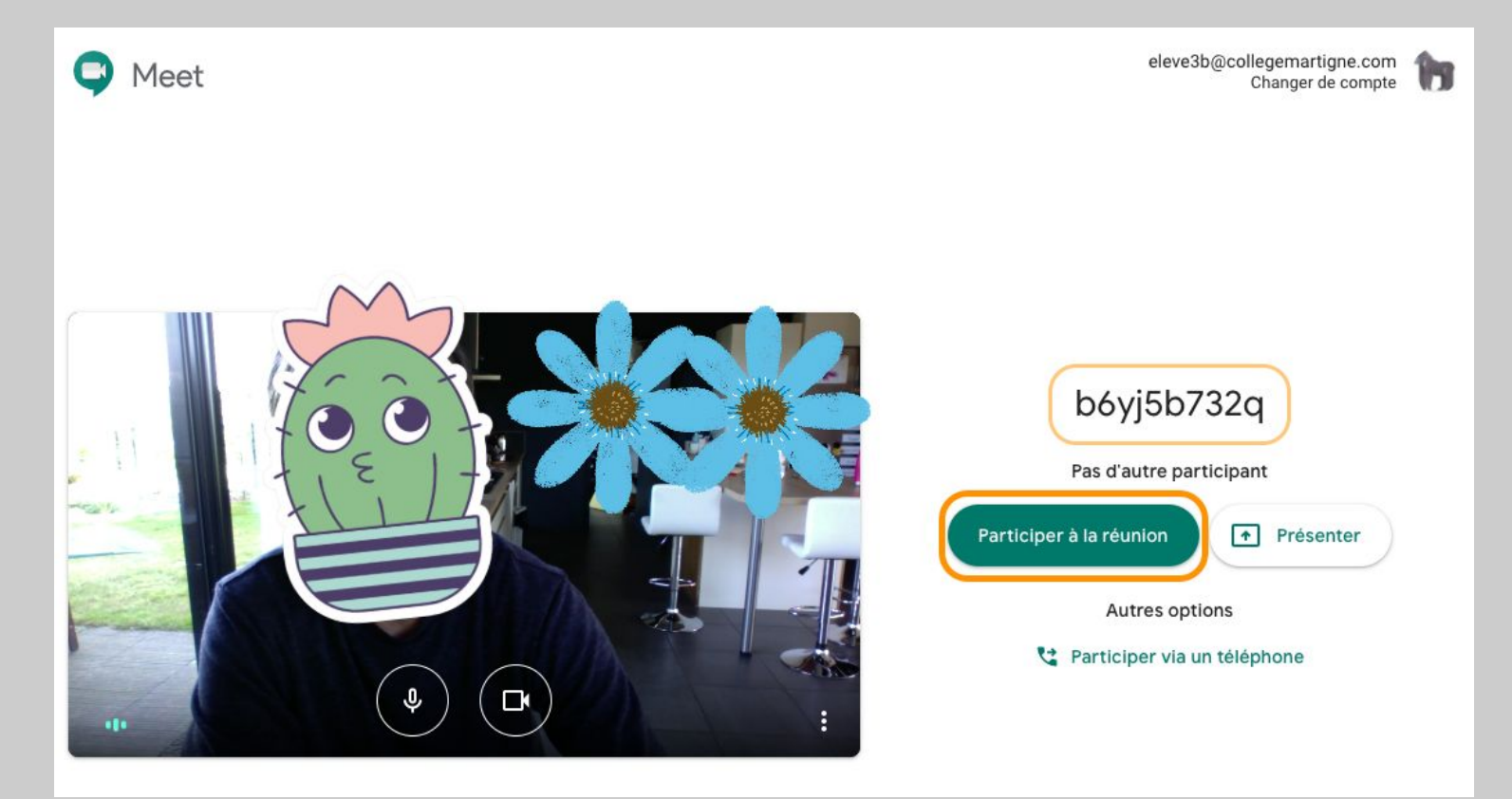

Pour participer à la visioconférence :

- Cliquer sur le bouton **PARTICIPER À LA RÉUNION**
- (vérifier que votre caméra et votre casque fonctionne)

En option : vous pouvez aussi utiliser le code unique

### Les paramètres

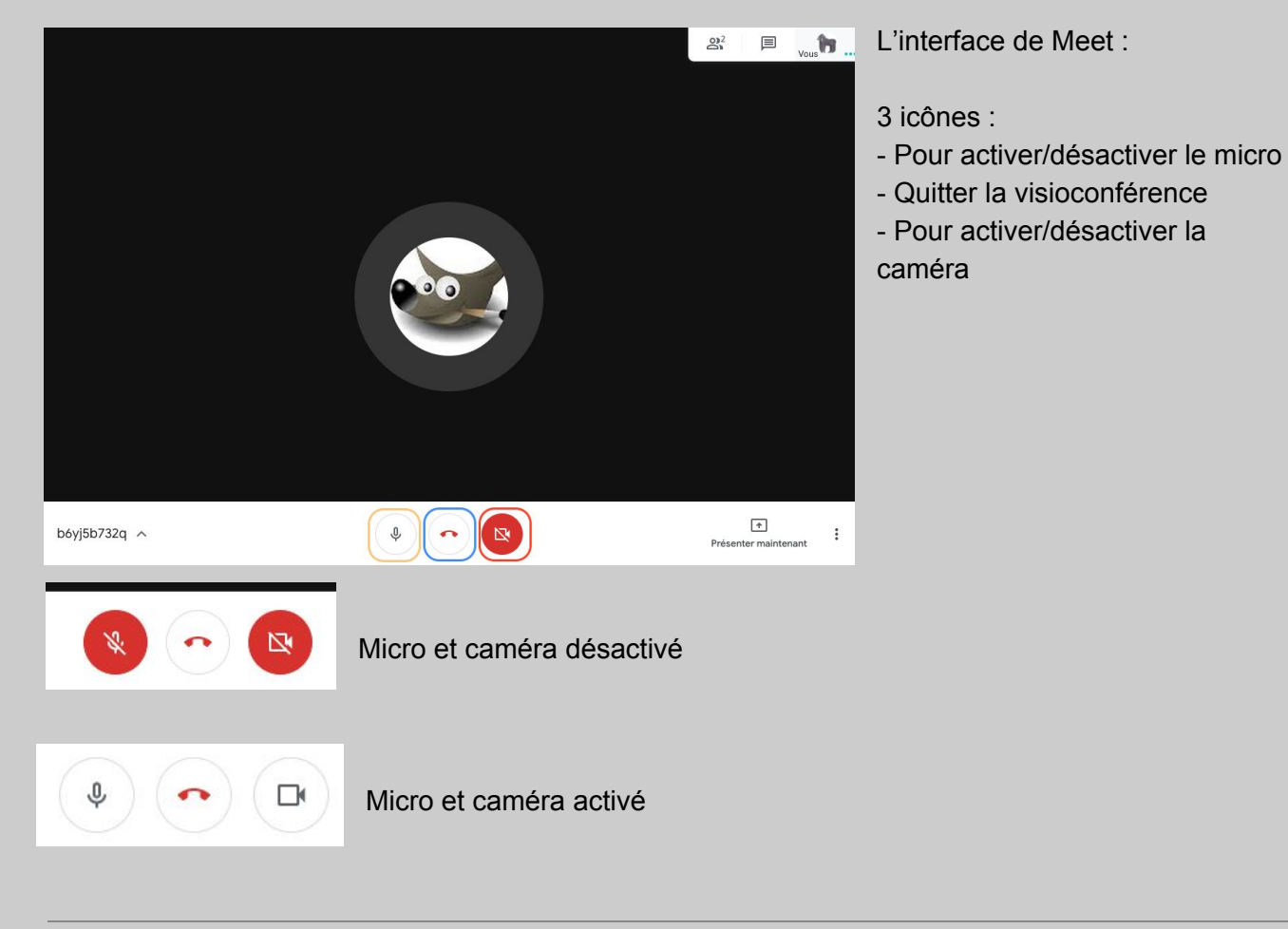

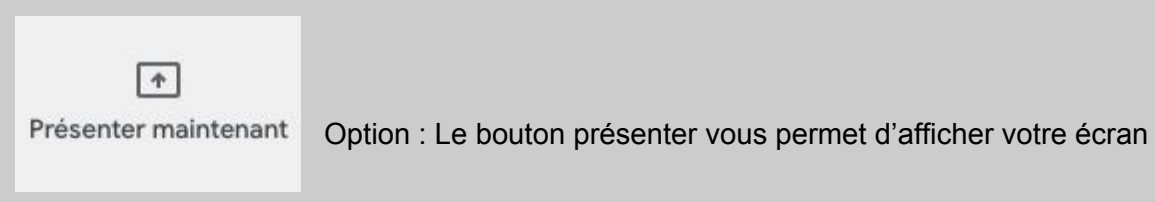

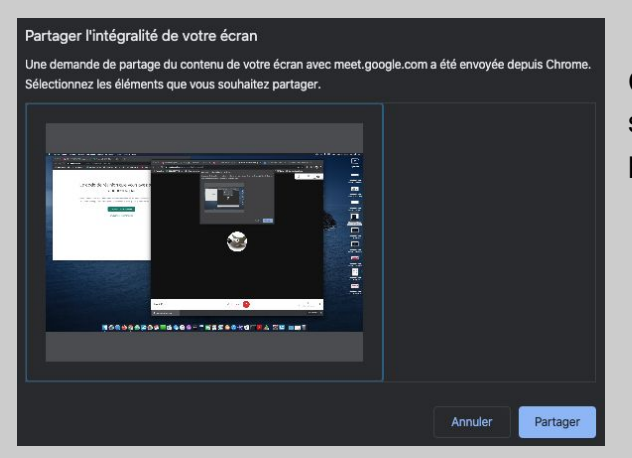

Choisissez de présenter l'intégralité de votre écran, puis sélectionner dans la fenêtre votre écran puis cliquer sur partager

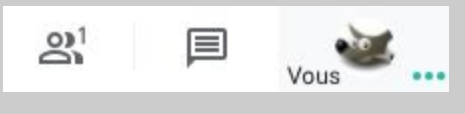

En haut, un menu pour participer sous la forme d'un Chat

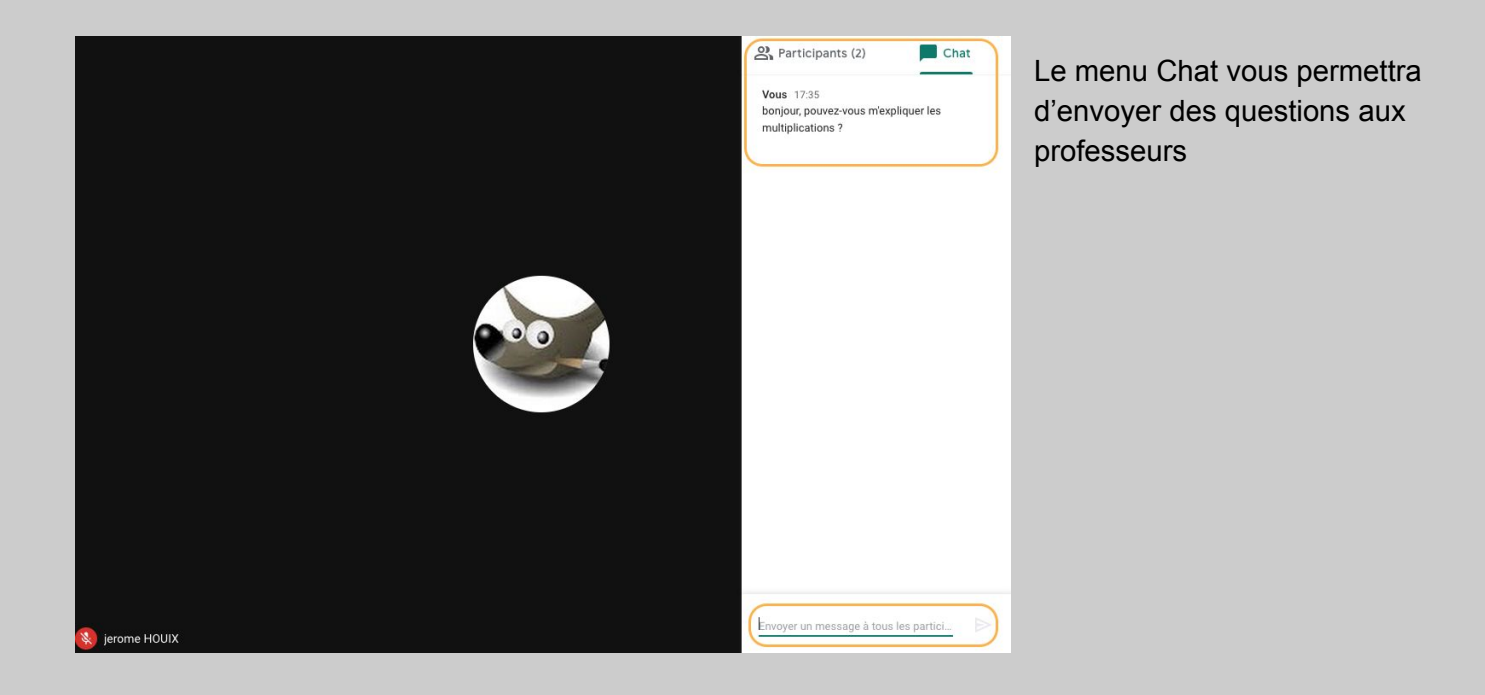

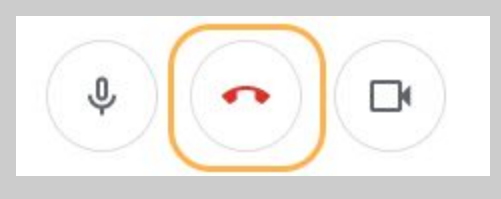

Pour quitter la visioconférence, cliquer sur l'icône RACCROCHER